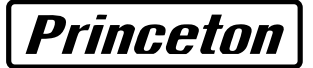

# 液晶タスレット **PTB-TMW19B**

## ユーザーズガイド

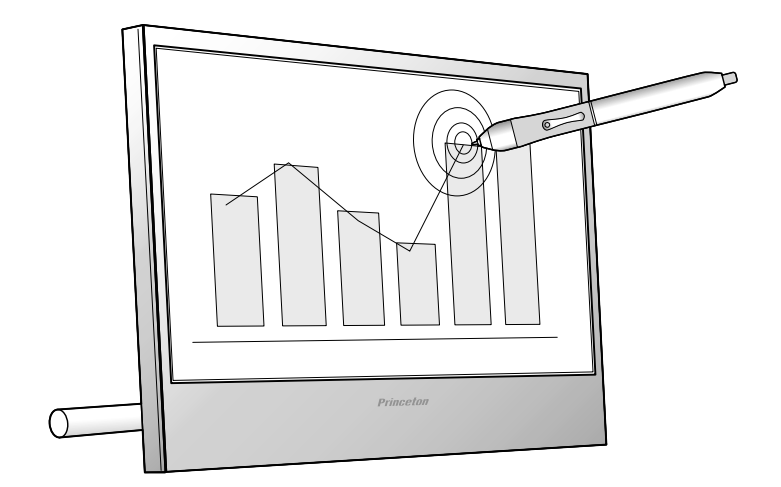

| はじめに ・・・・・・・・・・・・・・・・・・・・・・・・・・・・・・・・・・・・                                         | 9               |
|-----------------------------------------------------------------------------------|-----------------|
| 主な機能・・・・・・・・・・・・・・・・・・・・・・・・・・・・・・・・・・・・                                          | 9               |
| · 動作環境 · · · · · · · · · · · · · · · · · · ·                                      | 9               |
| <b>1)周</b> の<br>付属のソフトウェアについて・・・・・・・・・・・・・・・・・・・・・・・・・・・・・・・・・・・・                 | 11              |
| 8部の夕称 ・・・・・・・・・・・・・・・・・・・・・・・・・・・・・・・・・                                           | 2               |
|                                                                                   | 2               |
| こことの設置                                                                            | 1               |
| Y Y Y Y Y Y Y Y Y Y Y Y Y Y Y Y Y                                                 | 14              |
| Msc OS でご利用の場合・・・・・・・・・・・・・・・・・・・・・・・・・・・・・・・・・・・・                                | 15              |
| Mac OS で使用する場合のご注意 · · · · · · · · · · · · · · · · · · ·                          | 16              |
| 「付属ソフトウェア (MyScript Stylus) ・・・・・・・・・・・・・・・ ]                                     | 7               |
| NYSCHUL Styles のインストール・・・・・・・・・・・・・・・・・・・・・・・・・・・・・・・・・・・・                        | 19              |
| ソフトウェアの使い方 ・・・・・・・・・・・・・・・・・・・・・・・・・・・・・・・・・・・・                                   | 20              |
|                                                                                   | 22              |
| NB/フトウエアのインストール<br>Power Presenter                                                | <b>:4</b><br>24 |
| Free Notes & Office Ink                                                           | 25              |
| Corel Draw Essentials3 & Corel Photo-PAINT Essentials3のインストール · · · · · · ·       | 26              |
| タブレットモニタの基本操作 ・・・・・・・・・・・・・・・・・・ 2                                                | <b>?7</b>       |
| モニタの角度の変え方 ・・・・・・・・・・・・・・・・・・・・・・・・・・・・・・・・・・・・                                   | 27              |
|                                                                                   | 28              |
| ベンの持ち万 ・・・・・・・・・・・・・・・・・・・・・・・・・・・・・・・・・・・・                                       | 28              |
| カーソルの移動と操作 ・・・・・・・・・・・・・・・・・・・・・・・・・・・・・・・・・・・・                                   | 29              |
|                                                                                   | 30              |
| タフレットの設定 (Windows)・・・・・・・・・・・・・・・・・・・・・・・・・・・・・・・・・・・・                            | 31              |
|                                                                                   | 33              |
| WINDOWS VISIA (Home Basic 味く) のタクレット入力機能について ・・・・・・・・・・・・・・・・・・・・・・・・・・・・・・・・・・・・ | 33              |
|                                                                                   | 35              |
| Uffice 2007] のテジタルインク機能 ・・・・・・・・・・・・・・・・・・・・・・・・・・・・・・・・・・・・                      | 35<br>36        |
| タブレットの設定(Mac OS) ・・・・・・・・・・・・・・・・・・・・・                                            | 37              |
| PenPad を表示する ・・・・・・・・・・・・・・・・・・・・・・・・・・・・・・・・・・・・                                 | 37              |
| 画面の調整 ・・・・・・・・・・・・・・・・・・・・・・・・・・・・ 4                                              | 0               |
| 自動調節機能 · · · · · · · · · · · · · · · · · · ·                                      | 40              |
| 回反は回回設た<br>OSD メニュー基本操作                                                           | 40<br>40        |
| 困った時は ・・・・・・・・・・・・・・・・・・・・・・・・・・・・ 4                                              | 12              |
| 製品仕様 ・・・・・・・・・・・・・・・・・・・・・・・・・・・・・・ 4                                             | 15              |
| お手入れ ・・・・・・・・・・・・・・・・・・・・・・・・・・・・・・ 4                                             | 17              |
| ユーザー登録について ・・・・・・・・・・・・・・・・・・・・・ 4                                                | 17              |
| サポートについて・・・・・・・・・・・・・・・・・・・・・・・・・・・・・・・・・・                                        | 18              |
| 製品保証に関して ・・・・・・・・・・・・・・・・・・・・・・・・・・・・                                             | 9               |

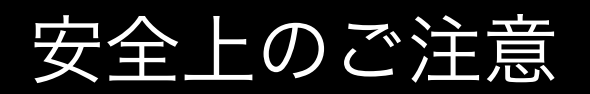

本製品をお買いあげいただき、まことにありがとうございます。

本製品のご使用に際しては、この「安全上のご注意」をよくお読みのうえ、正しくお使いください。また、必要なときすぐに参照でき るように、本書を大切に保管しておいてください。また、本書には、あなたや他の人々への危害や財産への損害を未然に防ぎ、本製品 を安全にお使いいただくために、守っていただきたい事項を示しています。

その表示と図記号の意味は次のようになっています。内容をよくご理解のうえ、本文をお読みください。

| ⚠️危険 | この表示を無視し、誤った取り扱いをすると、死亡または重傷を負う差し迫った危険の発生が想定される内容が<br>記載されています。   |
|------|-------------------------------------------------------------------|
| ▲警告  | この表示を無視し、誤った取り扱いをすると、死亡または重傷を負うなど人身事故の原因となる可能性がある内<br>容が記載されています。 |
| ⚠注意  | この表示を無視し、誤った取り扱いをすると、傷害または物的損害が発生する可能性がある内容が記載されてい<br>ます。         |

#### 図記号の意味

⚠️ 注意を促す記号( △ の中に警告内容が描かれています。)

▶ 行為を禁止する記号( 🚫 の中や近くに禁止内容が描かれています。)

行為を指示する記号( 🛑 の中に指示内容が描かれています。)

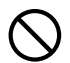

本製品付属のペンおよび替え芯などを、お子様の手の触れる場所など放置しないでください。誤って飲み込むなどし て、大変危険です。

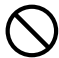

人命に直接かかわる医療機器や精密機器などへの使用や、人身の安全に関与する機器、重要なコンピューターシステムなど重大な影響を及ぼす可能性のある機器、高い信頼性が必要とされる機器には使用しないでください。使用環境 や使用状況により誤作動を起こす場合があります。

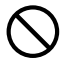

電子機器の使用が禁止されている場所では、本製品を使用しないでください。 他の機器に影響を与える場合があります。

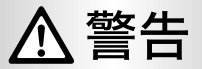

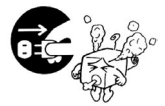

#### 異常が発生した時

本体から異臭や煙が出た時は、ただちに電源を切り、電源プラグをコンセントから抜いて販売店にご相 談ください。

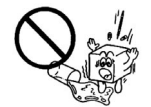

#### 異物を入れないでください

本体内部に異物を挿入しないでください。また、水などの液体が入らないように注意してください。故 障、感電、火災の原因となります。万一異物が入った場合は、ただちに電源を切り、電源プラグをコン セントから抜いて販売店にご相談ください。

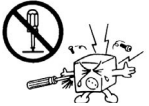

#### 分解しないでください ケ 本製品を改造、分解しないでください。本製品内部には感電の危険性がある部分もあり、触ると危険です。

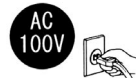

#### 同梱された電源で使用してください

電源コードは必ず本製品同梱のものを使用してください。同梱品以外の電源コードを使用した場合、火 災の原因となります。また、AC100Vのコンセントに接続してください。指定以外の電源で使用した 場合、火災の原因となります。付属の電源コードは、本製品以外の用途には絶対に使用しないでください。

#### コードを大切に

電源コードは破損しないように十分ご注意ください。コード部分を持って抜き差ししたり、コード上に 物を載せると、コードを傷め感電、火災の原因となります。

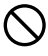

浴室等、湿気の多い場所では使用および放置しないでください。 火災、感電の原因になります。

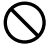

本製品に水を入れたり、濡らしたりしないようにしてください。火災、感電の原因になります。海岸や水辺での使用、 雨天、降雪中の使用には特にご注意ください。

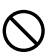

雷鳴が聞こえたら、本機器の使用を中止してください。感電の原因になります。

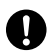

本製品を落とす、ものをぶつけるなどの衝撃が加わった場合やキャビネットを破損した場合は、ただちに使用を中止 し、ケーブル類をパソコンやコンセントから抜いて販売店にご連絡ください。そのまま使用を続けると、感電、火災 の原因になります。

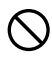

本製品の上に、花瓶、コップ、植木鉢、化粧品や薬品などの入った容器、アクセサリなどの小さな金属物等を置かな いでください。こぼれたり、中に入った場合、火災、感電の原因になります。

熱器具の近くや直射目光のあたるところには設置しないでください。火災や故障の原因になります。

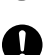

ケーブルが損傷(芯線の露出、硬化してひび割れている、断線など)した場合は、ただちに使用を中止し、ケーブル 類をパソコンやコンセントから抜いてください。そのまま使用を続けると、感電、火災の原因になります。

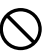

ケーブルを熱器具の近くや直射日光のあたるところに近づけないでください。コードの皮膜が溶けて、火災の原因に なります。

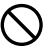

ケーブルを人が通るところなどひっかかりやすいところに這わせないでください。 躓いて転倒したり、怪我や事故の 原因になります。

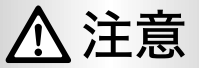

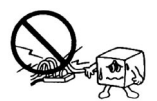

電源コードはコンセントに直接接続してください。タコ足配線や延長したテーブルタップの使用は火災 の原因となります。

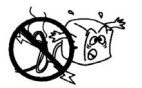

電源コードは必ず伸ばした状態でご使用ください。束ねたり無理に曲げた状態で使用すると、火災の原 因となります。

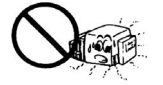

通風孔はふさがないでください。加熱による火災、故障の原因となります。

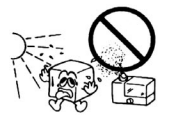

屋外、高温・多湿の場所、長時間直射日光の当たる場所や暖房器具の近くでの使用・保管は避けてくだ さい。また、周辺の温度変化が激しいと内部結露によって誤作動する場合があります。

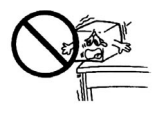

本製品は精密な電子機器のため、衝撃や振動の加わる場所、または加わりやすい場所での使用や保管は 避けてください。

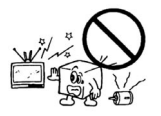

テレビ・ラジオ等の近くで使用すると、ノイズを与える場合があります。また、近くにモーター等の強 い磁界を発生する装置があると、誤作動を起こす場合があります。必ず離してご使用ください。

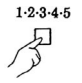

電源スイッチを一度 OFF にした時は、5 秒以上間隔をあけてから「ON」にしてください。

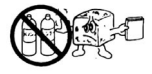

本製品をクリーニングする場合は、電源を切り、電源プラグをコンセントから抜いて、柔らかい布に水 または中性洗剤を含ませ軽く拭いてください。(本製品内に垂れ落ちるほど含ませないようにご注意く ださい) 揮発性の薬品 (シンナー・ベンジン等) を使用すると、変形や変色の原因になる場合があります。

Can la

本製品を長時間使用しない場合は、電源を切り、電源プラグをコンセントから抜いておいてください。

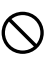

調理台や加湿器のそばなど、油煙や湿気が当たる場所には置かないでください。火災、感電の原因になることがあり ます。

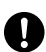

お手入れの際は、安全のために必ずパソコンから、VGA ケーブルや USB ケーブル、電源ケーブルを抜いてください。

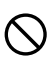

漏れた手で VGA ケーブルや USB ケーブル、電源ケーブルを抜き差ししないでください。感電の原因になることが あります。

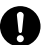

VGA ケーブルや USB ケーブル、電源ケーブルをパソコンから抜くときは、ケーブルを引っ張らず必ずコネクタ部分 をもって抜いてください。ケーブルが傷つき、火災、感電の原因になることがあります。

視力の低下などを防止するため、次の点にご注意ください。

- ・屋内の適度な明るさの場所でご使用ください。
- ・画面の明るさやコントラストは適切なレベルに調整してください。
- ・自然な姿勢で、正面から見るように角度を調整してください。
- ・長時間使用する場合は、定期的に休憩を取って目を休めてください。

## 本製品の特性

次のような状態は、本製品の特性であり故障ではありません。

- 画面を見る角度や表示する画像によって、画面の明るさにムラが生じたり薄い縦縞の影が見える場合があります。
- ●表示する画像によって、画面上に赤、緑、青のドットが常に点灯したり、点灯しないドットがある場合があります。 液晶パネルは非常に高い技術で作られておりますが、現在の製造技術では完全に無くすことはできません。
- 細かい模様や画素ごとに交互に違う色や輝度を表示した場合、表示にちらつきやモアレが生じる場合があります。
- 最大表示解像度より低い解像度で使用すると、画像や文字の太さなどがぼやける場合があります。
- 液晶パネルに蛍光灯を使用しているため、使用時間の経過に伴い輝度などの表示状態が変化する場合があります。

## 液晶ディスプレイのリサイクルについて

弊社では環境に配慮した液晶ディスプレイのリサイクルを行っております。 詳しくは以下のホームページをご覧ください。

http://www.princeton.co.jp/support/recycle/monitor\_top.html

## 用途制限について

本製品は人の生命に直接関わる装置等※1を含むシステムに使用できるよう開発、制作されたものではありません。それらの用途には絶対に使用しないでください。

※1:人の生命に直接関わる装置等とは、次のものを言います。 (生命維持装置や手術室用機器などの医療用機器)

本製品を、人の安全に関与し、公共の機能維持に重大な影響を及ぼす装置等を含むシステム※2に使用する場 合は、システムの運用、維持、管理に関して、特別な配慮※3が必要となるので、弊社営業窓口に相談してく ださい。

※2:人の安全に関与し、公共の機能維持に重大な影響を及ぼす装置等を含むシステムとは以下のようなものを言います。

(発電所等や原子力施設の主機制御システムや安全保護システム、その他安全上重要な系統 およびシステム等)

(集団輸送システムの運転制御システムおよび航空管制御システム等)

※3:特別な配慮とは、当社技術者と十分な協議を行い、安全なシステム(フールプルーフ設計、 フェールセーフ設計、冗長設計する等)を構築することを言います。

## 本製品の仕様

本製品は国内向けの製品仕様です。海外での保守サービスは行っておりません。 付属の電源コードは、海外では使用できません。

## 電波障害自主規制(VCCI)

この装置は、情報処理装置等電波障害自主規制協議会(VCCI)の基準に基づくクラスB 情報技術装置です。この装置は、家庭環境で使用することを目的としていますが、この装置がラジオやテレビジョン受信機に近接して使用されると、受信障害を引き起こすことがあります。

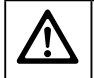

取扱説明書に従って正しい取り扱いをしてください。本装置の仕様は国内向けになっております。 海外では使用できません。

はじめに

お買い上げありがとうございます。

ご使用の際には、必ず以下の記載事項をお守りください。

- ・ ご使用の前に、必ず本書をよくお読みいただき、内容をご理解いただいた上でご使用ください。
- ・ 別紙で追加情報が同梱されているときは、必ず参照してください。
- ・ 本書は保証書と一緒に、大切に保管してください。

#### 主な機能

19 インチワイド液晶タブレットは、大きな画面で思い通りに画像編集を行うことが可能です。 1024 レベルの筆圧に対応し、細かな表現も可能です。 Windows Vista (Home Basic を除く) に搭載されているペンタブレット専用の文字入力機能や Office 2007 のデ ジタルインク機能を活用いただけます。

- ・19インチワイドディスプレイを採用し大画面で画像編集可能
- ・ ディスプレイとしての標準機能も搭載、ディスプレイとしても使用可能
- ・ディスプレイの角度は5度から65度の角度で調整でき、書きやすい角度で使用可能
- ・1024 レベルの筆圧に対応。細かな表現も自由自在

#### 動作環境

本製品をご使用になる際、以下の環境および機器が必要です。 USB ポートおよび CD-ROM ドライブを標準搭載したパソコン

#### 対応 OS

Windows Vista / XP / 2000(すべて日本語版) Mac OS X 10.2.8 以降

付属の各ソフトウェアの対応 OS に関しては「付属ソフトウェアについて」(P.11)をご確認ください。

ニディスプレイについての注意 –
 ご使用になるビデオカードが WXGA+(1440 × 900)に対応していることを、あらかじめご確認ください。
 WXGA+をサポートした OS は、Windows Vista、2000、Windows XP、および MacOS 10.2 以上になります。

付属品

本製品のパッケージ内容は、次のとおりです。お買い上げのパッケージに次のものが同梱されていない場合は、 販売店までご連絡ください。

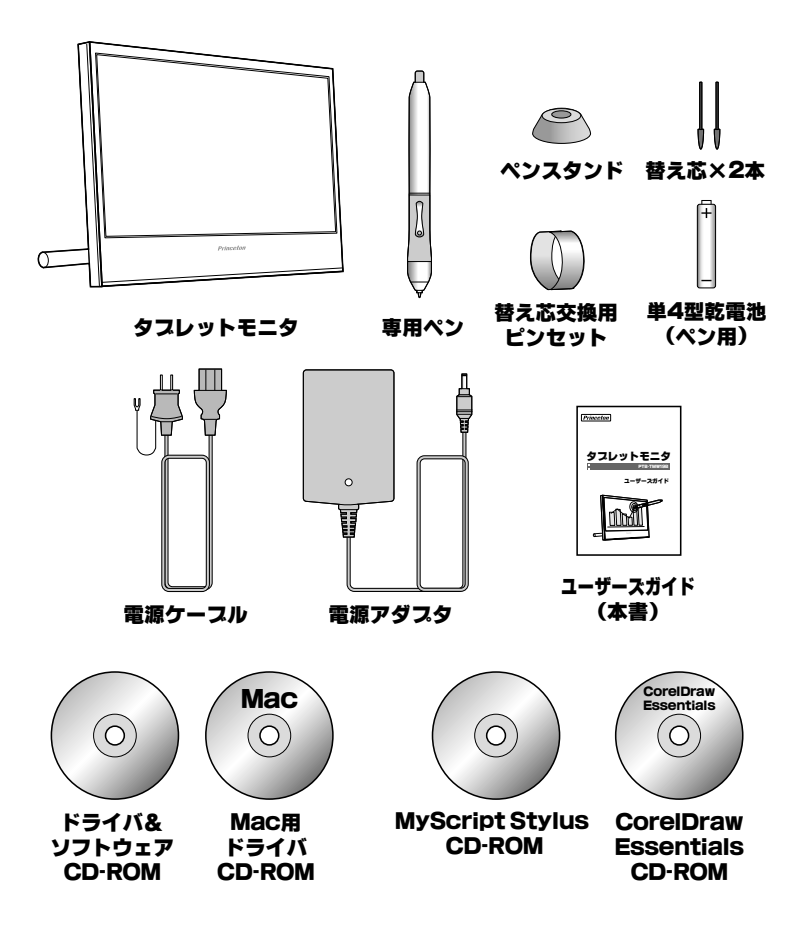

### 付属のソフトウェアについて

本製品には、下記のソフトウェアが付属しています。 各ソフトウェアごとに、対応OSが異なりますので下記を参照して正しくご利用ください。 付属ソフトウェアについてはサポートを行っておりません。あらかじめご了承ください。

#### ドライバ

対応 OS:Windows Vista / XP / 2000 (P.14 参照) Mac OS 10.2.8 以降(P.15 参照)

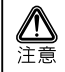

Windows Vista Home Basic / Windows XP / 2000 および Mac OS で本製品を使用される場合は、必ずドライバをインストールしてください。

#### MyScript Stylus (P.17 参照)

対応 OS: Windows XP パソコンに手書きで文字を直接テキストデータとして入力することができるソフトウェアです。

#### Power Presenter (P.24 参照)

対応 OS: Windows XP / 2000 PowerPoint を使用したスライドショーに文字を入力したり、動作を記録したりできるソフトウェアです。

#### Free Notes & Office Ink (P.25 参照)

対応 OS: Windows XP / 2000 Word や Excel と連携したり、キーボード入力の代わりにタブレットで手書き入力することができます。

#### Corel Draw Essentials3 (P.26 参照)

対応 OS: Windows Vista / XP ポスターや図形などを簡単に作成することができます。

#### Corel Photo-PAINT Essentials3 (P.26 参照)

対応 OS: Windows Vista / XP

デジタルカメラの撮影ミスをすばやく修正したり、豊富な編集機能を使用して写真に様々な加工や編集を加えることが可能です。

## 各部の名称

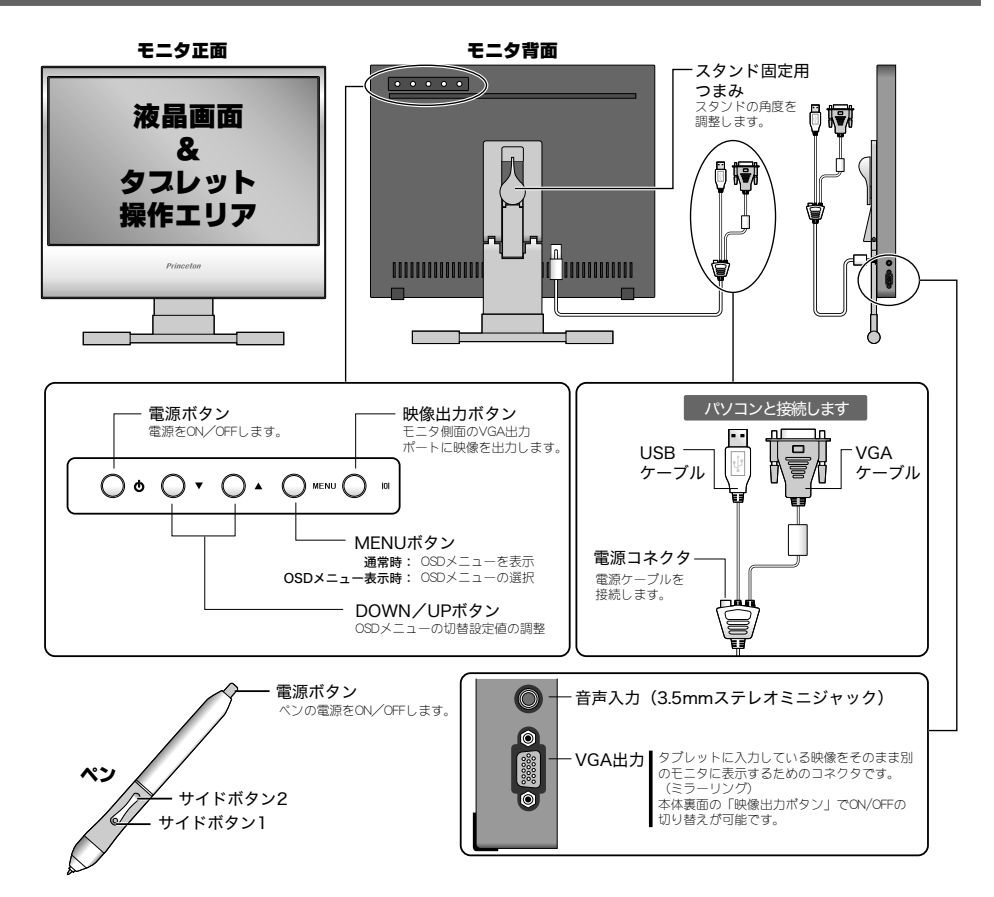

#### スリープモードについて

ー定の時間パソコンを操作しない時に、ディスプレイが電源OFFとほぼ同じ状態になる機能です。画面には何 も表示されません。パソコンを操作すると自動的にディスプレイの電源がオンになります。

#### VESA ディスプレイパワーマネージメントシステム

本製品は、VESA ディスプレイパワーマネージメントシステム(DPMS)をサポートする省エネルギー機能を装 備しています。

省エネルギー機能を利用するためには、VESA DPMS をサポートしている機器に接続されている必要があります。

液晶ディスプレイは、プラグアンドプレイに対応しています。(タブレット機能はドライバソフトウェアのインストールが必要です。) フラグアンドプレイはパソコン本体、グラフィックボードなどシステム全てがこの機能をサポートしている場合のみ有効です。プラグアンドプレイの詳細については、OS、パソコン本体およびパソコン本体に接続されている機器の取扱説明書をご参照ください。

## モニタの設置

次の手順に従って、本製品を正しく設置してください。 本製品を設置する場合は、パソコンの電源は必ずオフにしてください。

注意

注意

Windows XP および 2000 でご利用のお客様へ

ドライバのインストールが完了するまでは、USB ケーブルで本製品とパソコンを接続しないでください。

- 1 水平で安定した場所にスタンドを置いてください。
- 2 本製品の VGA ケーブルを、パソコンの VGA コネ クタに接続します。接続する際は、ネジを締めて固 定してください。
- 3 付属の電源コードを電源コネクタに接続します。
- 4 電源コードをコンセントに挿し込み、本体背面の電 源ボタンを押します。

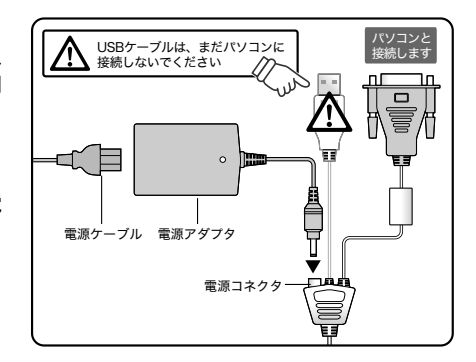

Power Macintosh でご利用される場合、シリーズによっては出力端子が D-sub15 ピン 2 列の場合があります。その 際には、市販の Macintosh 用変換アダプタを別途ご購入ください。

パソコン本体の VGA コネクタの位置は機種により異なります。パソコン本体の取扱説明書で VGA コネクタの位置を確認し、正しく接続してください。

液晶ディスプレイの電源とパソコンの電源が共に ON の状態(パソコン本体が省電力モード時除く)では、液晶ディス プレイの電源ランプは青色に点灯します。

液晶ディスプレイの VGA ケーブルをパソコン本体の VGA コネクタに接続していない場合は、液晶ディスプレイの電源 ランプが消灯し、画面には「信号入力無し」と表示され、その後何も表示されません。この場合は、VGA ケーブルをパ ソコン本体の VGA コネクタに接続してください。

以上で、本製品の設置は終了です。

パソコンの電源をオンにすると、本製品をモニタとして使用することができます。

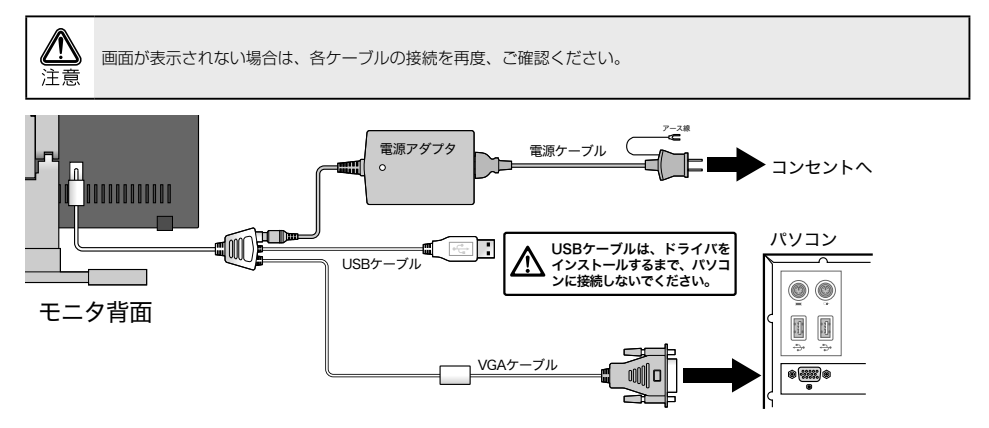

## タブレットモニタとして使用する場合の準備

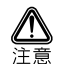

Windows XP および 2000 でご利用のお客様へ

ドライバのインストールが完了するまでは、本製品とパソコンを USB ケーブルで接続しないでください。

Windows Vista ご利用のお客様は、パソコンに接続してすぐにご使用いただけます。

### Windows でご利用の場合

#### タブレットドライバのインストール

付属の Windows 用ドライバ&ソフトウェア CD-ROM からタブレットドライバをインストールします。

- 1 パソコンの電源を ON にして、付属の CD-ROM を挿入します。
- 2 「Tablet Driver」をクリックして、インストールを開始します。

インストールを開始します。

3 「完了」を押して、パソコンを再起動します。

「今すぐパソコンを再起動する」に印を付けて、 [完了]を押します。

インストールが完了したら、パソコンを再起動 してください。

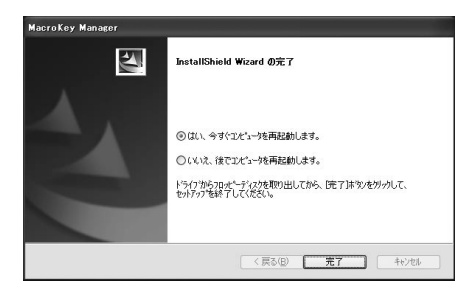

#### 4 パソコンの USB ポートに、本製品の USB コネクタを接続します。

初めて USB ケーブルでパソコンと接続すると、 パソコンが自動的に認識され、タスクバーにタ ブレットのアイコンが表示されます。

必要に応じて付属のソフトウェアをインストー ルしてください。(P.17 以降)

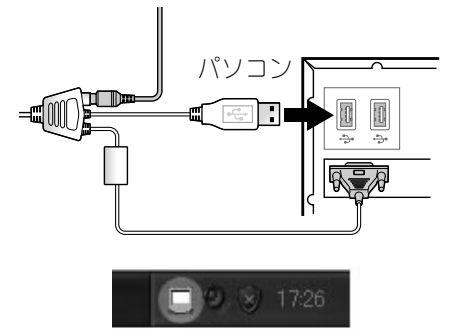

### Msc OS でご利用の場合

#### ドライバのインストール

付属の Mac OS 用 CD-ROM からドライバをインストールします。

#### 】 パソコンの電源を ON にして、付属の CD-ROM を挿入します。

#### 2 CD-ROM を表示します。

CD-ROMの「Pen Pad Tablet Driver」アイコンをダブ ルクリックします。

OS の設定によっては、「認証」画面が表示されます。 OS に設定されているパスワードを入力してください。

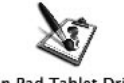

Pen Pad Tablet Driver V1.68-USB

#### 3 「Continue」を押します。

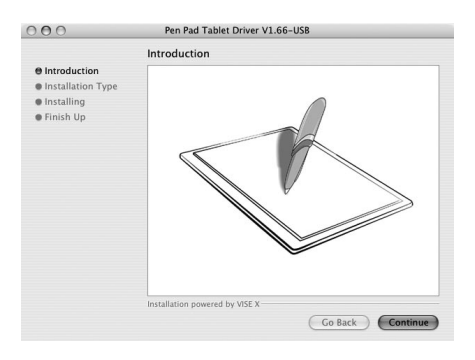

#### 4 「Install」を押して、インストールを開始します。

「Install」を押して、インストールを開始します。

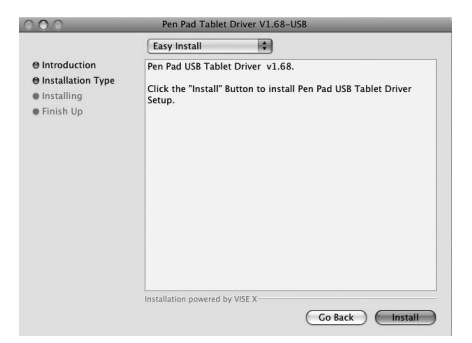

#### 5 「Restart」を押して、パソコンを再起動します。

インストールが完了したら、「Restart」を押してパ ソコンを再起動してください。

パソコンを再起動すると、アプリケーション に、「FkevHandlerX」のアイコンが表示され、 「FkeyHandlerX」が自動的に起動されます。

| Bintoduction     Installation was successful. You have installed software which     require source to retart your computer. If you are finished, click     Binstalling     Finish Up     Finish Up |                                               | Finish Up                                                                                                    |
|----------------------------------------------------------------------------------------------------|-----------------------------------------------|----------------------------------------------------------------------------------------------------|
|                                                                                                    | © Introduction<br>⊕ Installing<br>⊕ Finish Up | Installation was successful. You have installed offware which<br>requires you to restart your computer. If you are finished, click<br>Restart, or if you wish to perform additional installations, click<br>Continue. |

6 パソコンとモニタを USB ケーブルで接続します。

初めてタブレットを接続すると、パソコンが自動的 に認識をします。

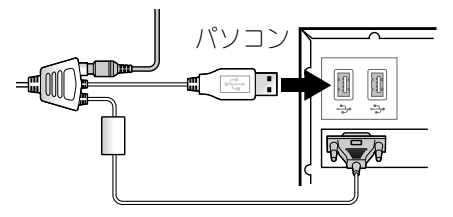

### Mac OS で使用する場合のご注意

Mac OS で本製品を使用する場合は、「FkeyHandlerX」が起動していることを確認してください。「FkeyHandlerX」 が起動していない場合、本製品を正しく使用することができません。

通常、ドライバをインストールすると、次回以降パソコンを起動す ✓ MINT ると自動的に FkeyHandlerX が起動されます。

#### 「FkeyHandlerX」を起動する場合

- パソコンとモニタを USB ケーブルで接続します。
- 2 [FkeyHandlerX] を表示します。

下記の順でフォルダを表示します。 [ライブラリ] Ţ [ Application Support ] [ HyperPen Tablet ]

「FkeyHandlerX」アイコンをダブルクリックして、 ソフトウェアを起動します。

| 000                                                                                                    |            | Hype    | rPen Tablet                                                                                                    |                                                                                                    | 0 |
|----------------------------------------------------------------------------------------------------|------------|---------|----------------------------------------------------------------------------------------------------|----------------------------------------------------------------------------------------------------|---|
|                                                                                                    | <b>*</b> - |         |                                                                                                    | Q-ローカルディスク                                                                                                    |   |
| ★フトワーク            Macentosh HD                ▼スクトップ                 アスクトップ                 アスクトップ                 アスクトップ                 アスクトップ                 アスクトップ                 アスクトップ                 アスクトップ                 エージック                  ビクテャ                                                                                                    |            |         | Address took Plug-ins<br>Application Support<br>Caches<br>Colors<br>Colorsync<br>Colorsync<br>Components<br>Constructure<br>Desktop Pictures<br>Discktop Pictures<br>Discktop Circures<br>Discktop Circures<br>Discktop Circures<br>Frameworks<br>Image Capture<br>Interact Plug-ins<br>Java<br>Keybaad Layouts | <br>Adobe     Apple     Apple     foris FX     foris FX     foris FX     foris FX     Grang-Band     Waynerhen Tablet     Waynerhen Tablet     Worlick     Macromedia     MindVision     Macromedia     MindVision     Mozilia     Macromedia     MindVision     Mozilia |   |
| and the second second se | 1,         | /2 選択、3 | 1.15 GB 空き                                                                                                    |                                                                                                    | 1 |

「FkeyHandlerX」が起動している状態で、本製品を使用したタブレット入力を行うことができます。

## 付属ソフトウェア (MyScript Stylus)

MyScript Stylus は、パソコンへ手書きで文字を入力することができるソフトウェアです。 テキスト入力エリアに手書きすることで、実行中のアプリケーション(テキストエディタやメールソフトなど) に文字を入力することができます。

漢字、アルファベット、記号、数字、ひらがな、カタカナを優先的に認識可能にする入力エリアを利用することで、 スムーズな手書き入力を実現することが可能です。

また、ソフトウェアキーポード機能も搭載しており、手書き入力では認識が難しい文字もソフトウェアキーポー ド機能を使用すれば簡単に入力することができます。

## MyScript Stylus のインストール

- 1 付属の「MyScript Stylus」CD-ROM ディスクを挿入します。
- 2 「MyScript Stylus」を押して、インストールを開始します。
  - ① [Next]を押します。
  - [] accept the agreement]
     にチェックを付けます。
  - ③ [Next]を押します。

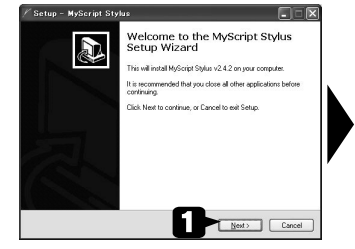

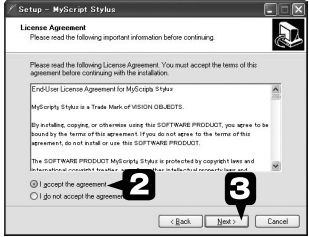

- ④ [Next]を押します。
- ⑤ チェックを付ける と、インストール後 にデスクトップに ショートカットアイ コンが表示されま す。
   ⑥ [Next]を押します。

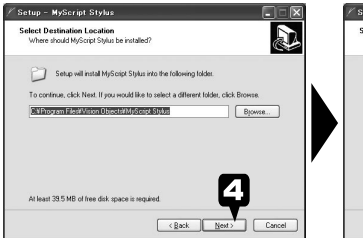

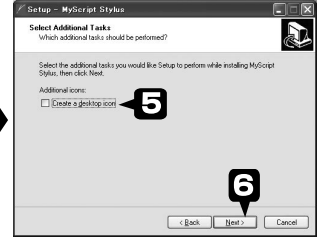

- ⑦ [Next]を押します。
- チェックをつけてお くと、[Finish] ポ タンを押した後にソ フトウェアが起動し ます。
- ⑨ [Finish]を押します。

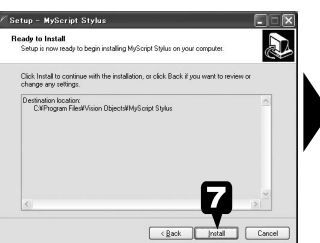

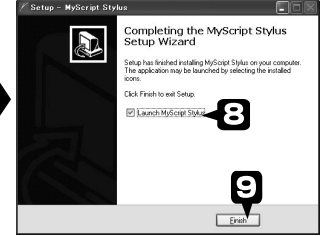

#### 3 シリアル番号の入力

[Register] をクリックして、「シリアル番号の 入力と試用期間について」を参考に、CD-ROM に添付してあるシリアル番号を正しく入力して ください。

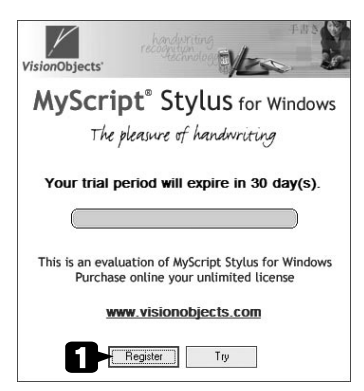

#### 4 設定画面の表示

[Advanced] タブをクリックします。 Language メニューから、「Japanese」を選択しま す。

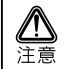

日本語 (Japanese) 以外でのご利用については、 サポート対象外となります。

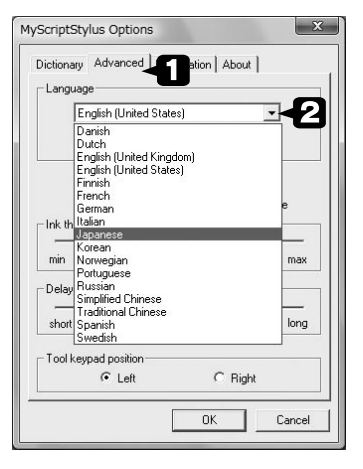

5 インストールが完了すると、デスクトップにソフトウェアのアイコンが表示され、スタートメニューに 「MyScript Stylus」が追加されます。

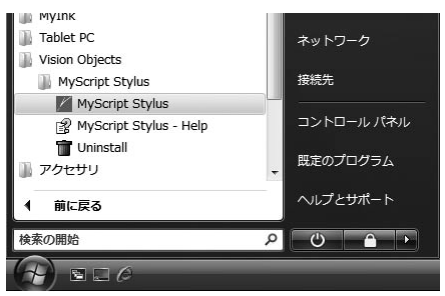

## シリアル番号の入力と試用期間について

シリアル番号をいれずに [Try]をクリックした場合、使用開始から 30 日後までは、使用可能ですが、それ以降は、 正しく使用することはできません。下記を参考に、CD-ROM に添付してあるシリアル番号を正しく入力してく ださい。

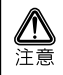

シリアル番号は再発行できませんので、大切に保管してください。

#### 1 [オプションボタン]をクリックします。

ソフトウェアが起動したら、[オプション] ボタ ンをクリックします。

オプション画面が表示されます。

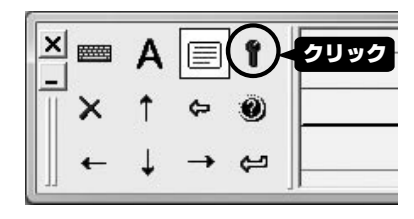

#### 2 [registration] タブをクリックします。

[registration] タブをクリックし番号を入力後、 [Register]をクリックしてください。

| In studions<br>In order to purchase MyScript please visit our web s<br>www.visionobject.com/<br>and follow the "Boy it" ink.<br>After purchasing MyScript please enter your registrat<br>Key below:<br>Registration key<br>Registration key<br>Registration key<br>Registration key                                                                                                    |                                                                      | Registration                                            |
|----------------------------------------------------------------------------------------------------|----------------------------------------------------------------------|---------------------------------------------------------|
| In ofer to purchase MyScript please visit our web is<br>www.visionobjects.com/<br>and tollow the "Buy it" link.<br>After purchasing MyScript please enter your registrat<br>key below :<br>Registration key<br>Registration key<br>Registration key<br>Registration key                                                                                                    | Instructions                                                         |                                                         |
| Alter purchasing MyScript please enter your registratively below:  Registration key  Registration key | In order to purchase<br>www.visionobjects.c<br>and follow the "Buy i | MyScript please visit our web site :<br>om/<br>it"link. |
| Registration key                                                                                                    | After purchasing MyS<br>key below :                                  | Script please enter your registration                   |
|                                                                                                    |                                                                      | 2 Register                                              |
|                                                                                                    |                                                                      |                                                         |
|                                                                                                    |                                                                      |                                                         |

#### 画面の主な機能

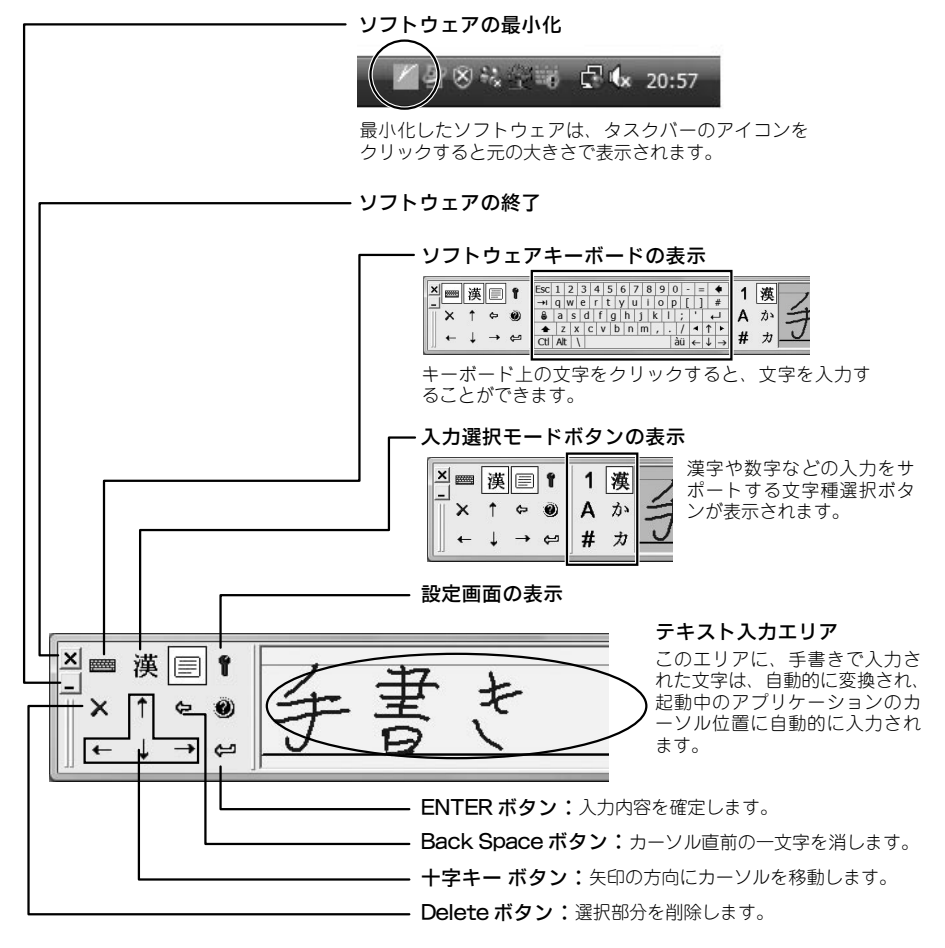

#### 画面位置の変更

画面の左画の部分をドラッグすると、任意の位置に画面を移動することができます。 元の位置に戻す場合→ 元の位置(画面下)に戻す場合、右図の部分をドラッグして画面下に移動します。

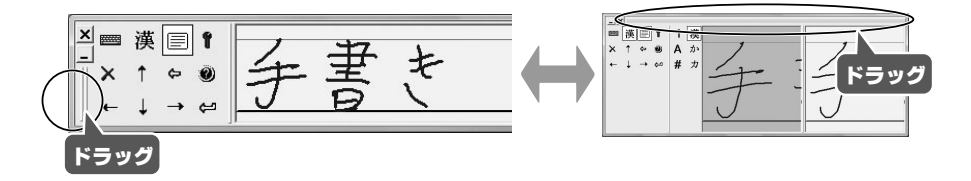

#### タスクバーのアイコン

アプリケーションを起動している間、タスクバーにアイコンが表示されます。

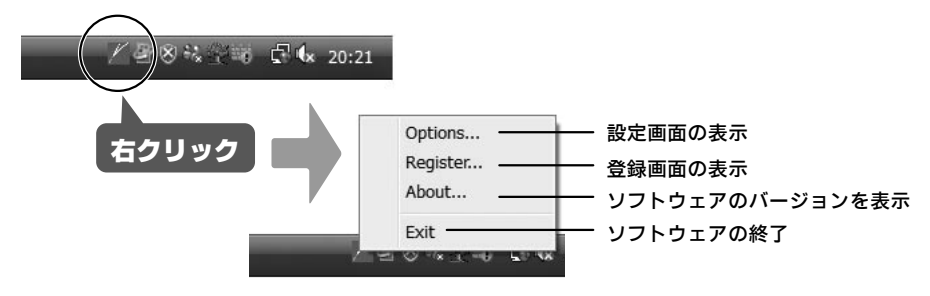

#### 1 文字入力するアプリケーションを起動する

手書き入力するアプリケーション(メモ帳やメールソフトウェアなど)を起動してください。

#### 2 カーソル位置の確認

手書き入力したい位置に、カーソルを移動しま す。

#### 3 文字の入力

テキスト入力エリアに手書きで文字を入力しま す。 自動的に変換されて、カーソル位置に文字が入

力されます。

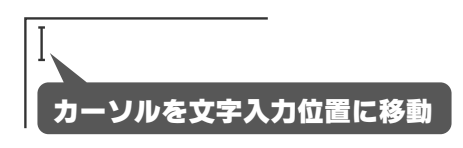

| ● 整道 - Xモ橋<br>ファイル(*) 編集(E) 書式(O) 表示                           | (V) へルブ(H) |      |     |   |
|----------------------------------------------------------------|------------|------|-----|---|
| ■X<br>■ 液目↑<br>×↑ ↔ ®<br>←↓ → ↔                                | 7          | 77.Þ | K   |   |
| <ul> <li>(</li> <li>() 第題 - メモ病</li> <li>() ファイル(b)</li> </ul> |            |      | 0 9 |   |
| ⇒□< 文字が                                                        | 入力され       | れます  |     | * |
| = x<br>== ÿ = t<br>× ↑ ↔ ŵ<br>↔ ↓ → ⇔                          |            |      |     |   |
| 4                                                              |            |      |     | * |

#### 入力選択モードボタンを利用した文字入力

[入力選択モードポタン]をクリックすると、漢字入力をサポートする文字種選択ポタンが表示され、テキスト入力エリアが2分割されます。

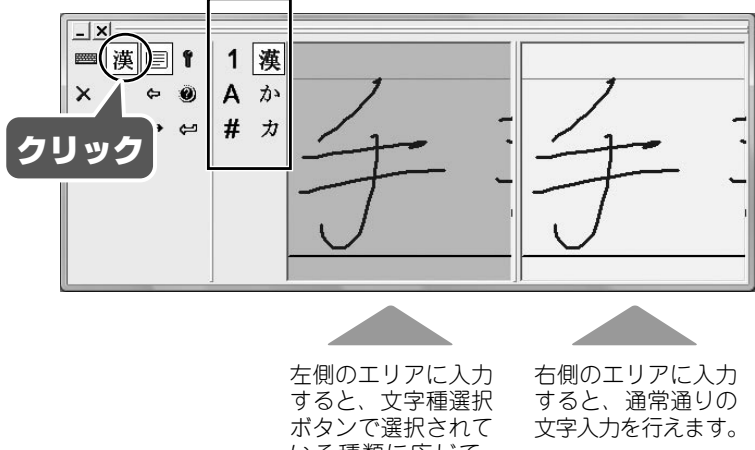

いる種類に応じて、 優先的に変換します。

文字種選択ボタン

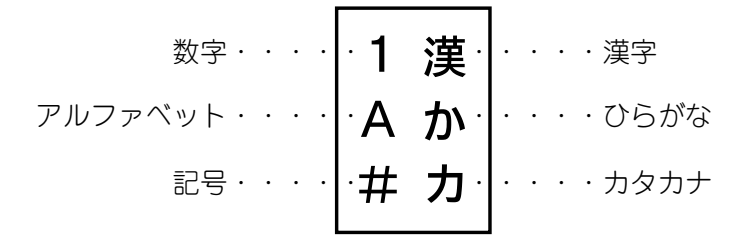

#### 例)アルファベットのO(オー)を入力する場合

- 1 [入力選択モードボタン]をクリックして、文字種選択ボタンの [A]をクリックします。
- 2 左側のテキスト入力エリア (ピンク色) に手書きで「O」と入力します。 通常、「O」を入力した場合、数字のO(ゼロ)と誤認識される場合がありますが、文字種選択ボタンで 優先的にアルファベットを選択しておくことで、スムーズな入力が可能になります。 (※すべての手書き入力→変換を保証する機能ではありません)

## 付属ソフトウェアのインストール

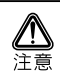

付属のソフトウェアについてはサポートを行っておりません。あらかじめご了承ください。

### **Power Presenter**

- 1 付属の CD-ROM を挿入します。
- 2 「Power Presenter」を押して、インストールを開始します。
- 3 画面の指示したがって、インストールを進めてください。

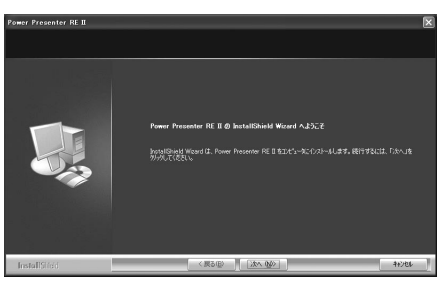

**4** インストールが完了すると、スタートメニューに「Power Presenter」が追加されます。

ソフトウェアの使い方については、ソフトウェア付 属のヘルプを参照してください。

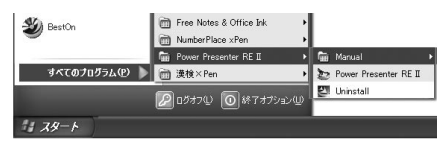

- 1 付属の CD-ROM ディスクを挿入します。
- 2 「Free Notes & Office Ink」を押して、インストールを開始します。
- 3 画面の指示したがって、インストールを進めてください。

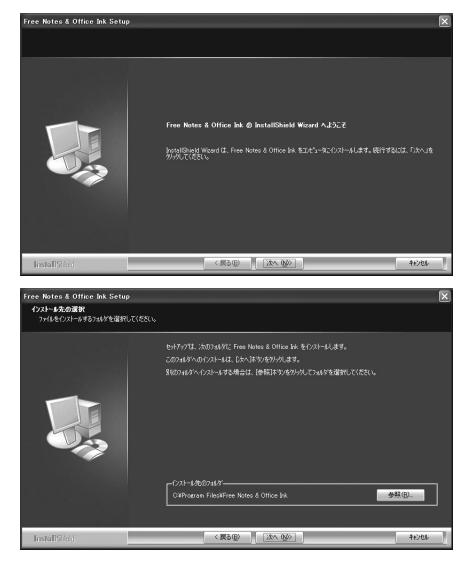

4 インストールが完了すると、スタートメニューに「Free Notes & Office Ink」が追加されます。

ソフトウェアの使い方については、ソフトウェア付 属のヘルプを参照してください。

| Ale nuc        | 🚡 Free Notes & Office Ink |            | Free Notes         |
|----------------|---------------------------|------------|--------------------|
| eston eston    | MumberPlace xPen          | <b>)</b> 译 | Help Documentation |
|                | Power Presenter RE II     |            | Office Ink         |
| すべてのプログラム(空) 🕨 | 🛅 淒檢×Pen                  | •          | Uninstall          |
| -              | 🖉 ログオフロン 🔘 終了オプショ         | νw         |                    |
| 11 X9-1        |                           |            |                    |

### Corel Draw Essentials3 & Corel Photo-PAINT Essentials3 の インストール

セットアップ言語の選択

- 1 付属の Corel Draw Essentials3 CD-ROM を挿入します。
- 2 「日本語」を選択して、インストールを開始します。

日本語を選択して、 [ OK ] ボタンを押します。

[同意します] にチェックを付けて [ OK ] ボタンを押します。

同梱されているシルアル番号を入力して[次へ] ポタンを押します。

インストールするソフトウェアにチェックをつけて [インストール]ボタンを押すと、インストール を開始します。 インストールが完了したら[完了]ボタンを押し て、インストールを終了します。

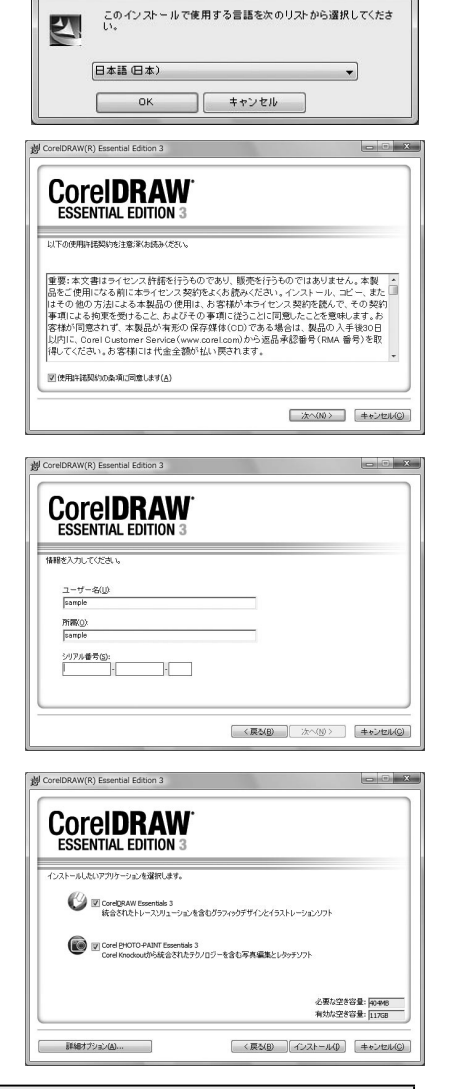

X

▲ 注意

シリアルナンバーは、同梱されているシリアルナンバーを入力してください。

ソフトウェアの使い方については、ソフトウェア付属のヘルプを参照してください。

## タブレットモニタの基本操作

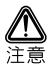

## Mac OS で使用する場合のご注意

Mac OS で本製品を使用する場合は、「FkeyHandlerX」が起動していることを確認してください。「FkeyHandlerX」が起動していない場合、本製品を正しく使用することができません。

詳しくは、「Mac OS で使用する場合のご注意」(P.16)

## モニタの角度の変え方

背面のスタンド固定用つまみを垂直にすると、ロックが解除され角度を調整することができます。 スタンド固定用つまみを横に回転するとロックされます。

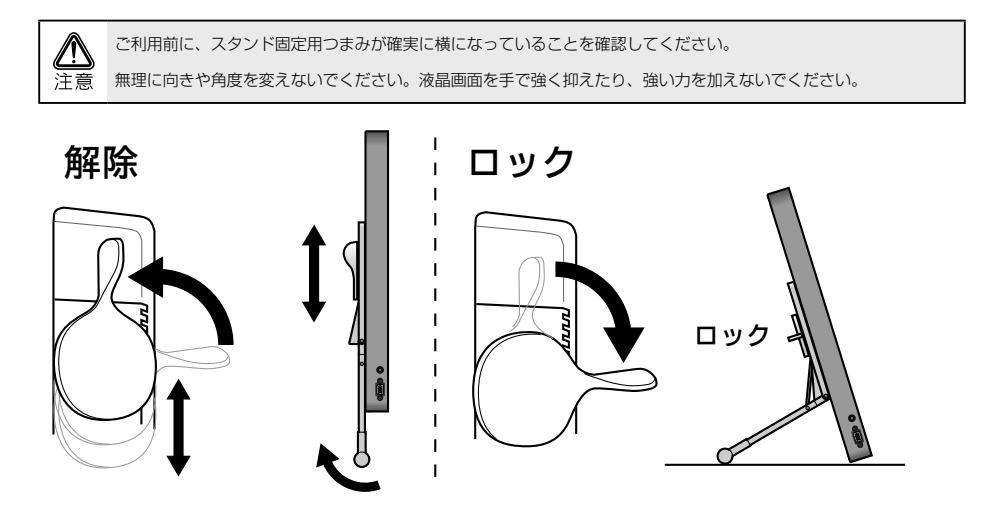

## 本製品の取り外し

VGA ケーブル、電源コードをパソコン本体、およびコンセントから取り外す場合は、液晶ディスプレイとパソ コン本体の電源スイッチが「オフ」になっていることを確認し、接続と逆の手順で行ってください。

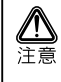

VGA ケーブルをパソコン本体から取り外す場合は、VGA ケーブルコネクタの固定用ネジを手で確実に緩め、固定用 ネジがパソコン側の VGA コネクタから外れたことを確認してから取り外してください。固定用ネジがパソコン側の VGA コネクタに接続された状態で、ケーブルに負荷(無理に引っ張るなど)をかけると、ケーブルの破損およびパソ コン本体の故障原因となります。

## 専用ペンについて

#### 乾電池の取り付け

ご使用になる前に、ペンに乾電池を取り付けてください。

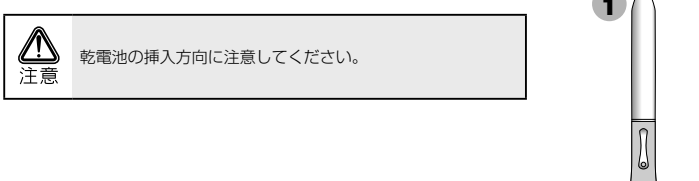

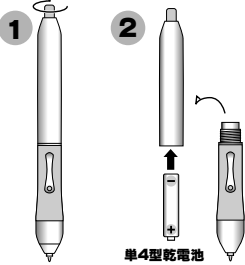

#### 乾電池の交換時期

乾電池の交換時期が近づくと、サイドボタン2が赤く点灯します。早めに新しい乾電池に交換してください。

#### ペン先の交換

ペン先が丸くなってきたら、付属の「替え芯」と交換してく ださい。

ペン先の交換は、専用のピンセットを使用してください。

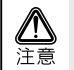

ペン先を交換する場合は、必ず付属の「替え芯」と交換して ください。

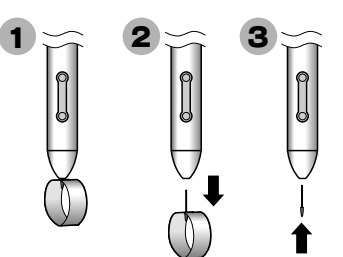

## ペンの持ち方

通常のペンと同様に持ちます。

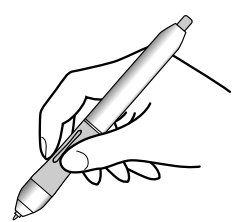

### ペンの電源

タブレットモニタとして使用する際は、ペンの電源をONにします。

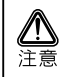

タブレット機能を使用しない場合は、ペンの電源を OFF にして ください。

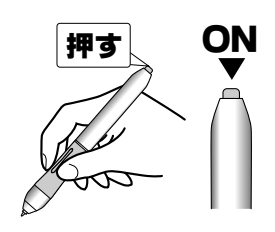

### カーソルの移動と操作

#### カーソルの移動

操作エリア内で、ペンを移動させると、パソコン画面上のカー ソルが移動します。

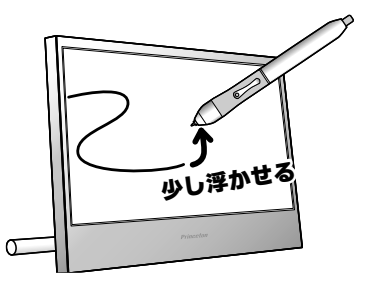

#### クリック

操作エリア内で、ペンを1回タップします。

デスクトップ上のファイルやフォルダを選択することができ ます。

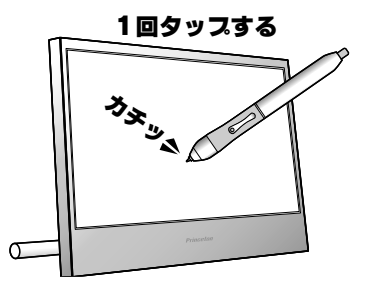

♥ 休眠 本製品のドライバ設定で「サイドボタン」に様々な機能を割り当てることができます。 詳細は、「タブレットの設定」(P.31、P.37)を参照してください。

#### ダブルクリック

操作エリア内で、ペンを2回続けてタップします。

デスクトップ上のファイルやフォルダを表示することができ ます。

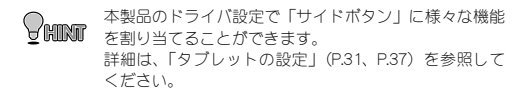

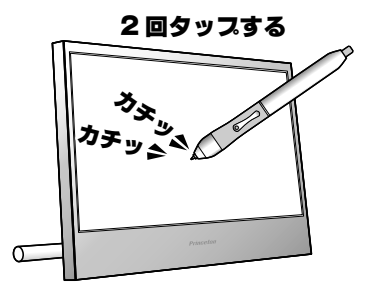

#### ドラッグ

操作エリア内で、ペン先をタブレットに押し付けたまま、ペ ンを移動します。

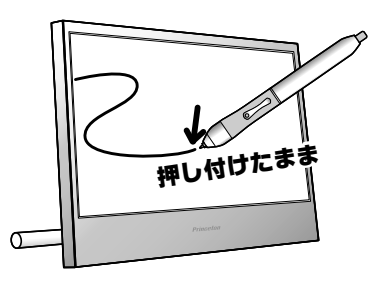

### サイドボタンについて

ペンには「サイドボタン」が搭載されています。 このボタンは、ペンの操作を補助するもので、2つのボタンには「ダブルクリック」や「右クリック」など色々 な機能を割り当てることができます。

→「タブレットの設定」(P.31、P.37)参照

## タブレットの設定 (Windows)

ご使用の用途や環境に合わせて、タブレットの動作設定を行ってください。設定方法は、ご使用の OS により 異なりますので、下記を参考に設定してください。

#### Windows Vista の場合(Home Basic を除く)

[スタート]→[コントロールパネル]→コントロー ルパネル左側の[クラシック表示]を選択します。

『ペンと入力デバイス』を選択すると、タブレットの設定 画面が表示されます。

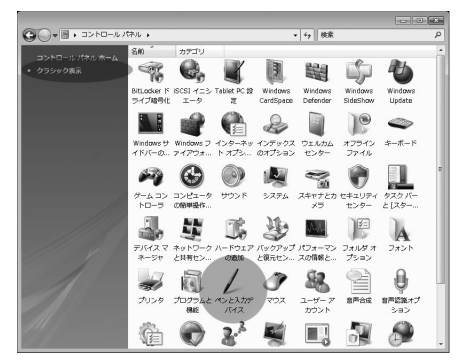

この画面では、タブレットのクリック操作の設定を行う ことができます。

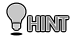

『Windows Vista をご利用の場合』(P.33)もお読み ください。

| ン操作                             | 相当するマウス操作         |
|---------------------------------|-------------------|
| ングルタップ                          | シングルクリック          |
| フルタッフ                           | タフルクリック           |
| レスアント ホールト<br>shlet PC 入力パネルの記動 | 400000<br>わし      |
|                                 | 設定(2)             |
| ・ボタン<br>ペン ボタンを使用して右クリックの       | 操作をする( <u>R</u> ) |

#### Windows Vista Home Basic / XP / 2000 の場合

タブレットの動作設定や「サイドボタン」の設定はドライバで行います。 下記の手順で設定画面を表示して、設定を行ってください。 詳細は、「タブレットの設定」(P.31、P.37)を参照してください。

タスクバーの アイコンを、右クリックします。

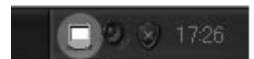

[ペンの設定]をクリックすると、タブレットのプロパ **Pren Pad** ティが表示されます。 パージン解除

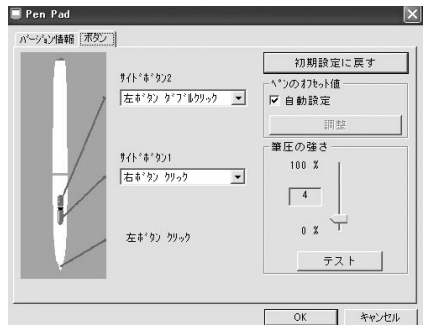

## Windows Vista (Home Basic 除く)のタブレット入力機能について

本製品を Windows Vista (Home Basic を除く) で使用される場合、OS に搭載されている、タブレット入力専用 の様々な機能をご利用いただけます。

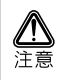

「Windows Vista」には、複数のエディションが用意されており、それぞれのエディションでは提供される機能が一部異なります。ご使用の Windows Vista では、本項に記載されている機能が搭載されていない場合がございます。あらかじめご了承ください。

詳しい設定および入力方法については、「Windows Vista」のヘルプを参照してください。

## タブレット入力機能を使用する

[スタート]→[アクセサリ]→[Tablet PC]の順に 選択します。

| ◎ 回知でノツー          |   |
|-------------------|---|
| 📗 Tablet PC       |   |
| 🛃 Tablet PC 入力パネル |   |
| 📗 Windows Journal |   |
| 📡 付箋              |   |
| 📗 コンピュータの簡単操作     |   |
| 퉲 システム ツール        |   |
| 🌗 ゲーム             | + |
| 1 前に戻る            |   |
| 検索の開始             | Q |
|                   |   |

#### Tablet PC 入力パネル

「Tablet PC 入力パネル」では、タブレットを使用して、 手書きした文字をキーボードを使って入力した場合と同 じように変換し、手書き文字を入力パッド部分に表示し ます。

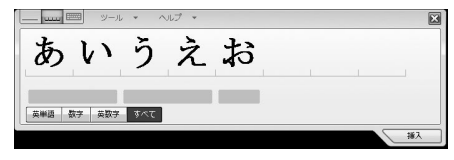

#### Windows Journal

「Windows Journal」では、手書きのノートと同じように 使用することができます。 手書きの文字をそのまま印刷したり、テキストに変換す るなど様々な利用が可能です。

| 📓 / - Mindows Journal 💿 💿                                                                    | 8   |
|----------------------------------------------------------------------------------------------|-----|
| ファイル(E) 編集(E) 表示(Y) 挿入(L) 操作(A) ジール(E) ヘルブ(H)                                                |     |
| \$ <b>₽₽</b> <i>√</i> 16 <b>?</b> ° <b>™ ∠</b> • <i>1</i> • <i>4</i> • <b>9</b> € <b>*</b> • |     |
|                                                                                              | ń.  |
|                                                                                              |     |
| 2-1d9/16 9907/02/23                                                                          |     |
|                                                                                              | 1   |
|                                                                                              | 11  |
|                                                                                              |     |
|                                                                                              | -11 |
|                                                                                              | 1   |
|                                                                                              |     |

#### 付箋

「付箋」では、手書きのメモをデスクトップ上に残すこと ができます。 ボイスメモなども残すことが可能です。

| 2007/03/23 16:49 | - <b>-</b> ×  |
|------------------|---------------|
| ツール(D) ヘルプ(E)    | 🗙 1/1 隆 🗈 🕸 🖗 |
| + -              | - , t,        |
| 611              | 72 h          |
| ų                | 1 2 0 1       |
|                  |               |
|                  |               |
|                  | 新しいノート        |

## **Snipping Tool**

Snipping Tool では、手書き入力機能に加えて、画面上のあらゆる部分を簡単に切り取ってメモを残すなどの操作が可能です。

[スタート]→[アクセサリ]→[Snipping Tool]の 順に選択します。

| 📗 アクセサリ         |        |
|-----------------|--------|
| Snipping Tool   | ピクチャ   |
| 🔳 Windows サイドバー |        |
| 📔 ウェルカム センター    | ミューシック |
| 🜉 エクスプローラ       | ゲーム    |
| 🚾 コマンド プロンプト    | ·      |
| 1. サウンド レコーダー   | 10     |

タブレットを使用して、切り取る範囲を囲うだけで簡単 にキャプチャできます。

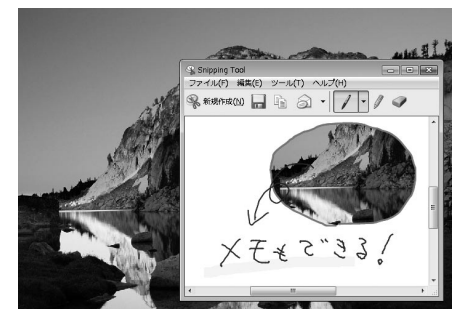

## 「Office 2007」のデジタルインク機能

「Office 2007」のWord、Excel、Outlook、PowerPoint、OneNotesではタブレットの手書き入力による、注釈機能 に対応しています。 詳しくは、各ソフトウェアのヘルプで「インク注釈の挿入」を参照してください。

## タブレット入力の設定

タブレットの設定は、コントロールパネルの『Tablet PC 設定』『ペンと入力デバイス』から行います。 ここでは、クリックやドラッグ操作に関する詳細な設定を行うことができます。

#### 1 [コントロールパネル]を表示します。

[スタート]→[コントロールパネル]→コントロー ルパネル左側の[クラシック表示]を選択します。

『Tablet PC 設定』を選択すると、タブレットの設定画面 が表示されます。

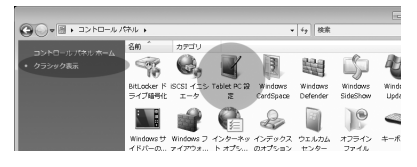

#### 2 画面の指示したがって、設定を行います。

この画面では、タブレット入力に関する詳細な設定が可 能です。

また、「フリック」を設定することにより、「コピー」「貼 り付け」「削除」「元に戻す」などのキーポードマクロ機 能を使用できます。

| ↓ ペンと入力デバイス                                                              |
|--------------------------------------------------------------------------|
| ペンのオブション ポインタ オブション フリック                                                 |
| ☑ フリックを使用してよく実行する操作を素早く簡単に行う(□)                                          |
| <ul> <li>ナビゲーション フリック(N)</li> </ul>                                      |
| ◎ ナビゲーション フリックと編集フリック(E)                                                 |
|                                                                          |
| 感度(5)<br>アリウをとい現度認識されやすくするかだ調整できます。 緩和度を高くする<br>と、 観測なフリックが現在する可能性があります。 |
| 線和 厳密                                                                    |
| 図 通ね蜂城にフリック アイコンを表示する(L)<br>フリックの使い方の練習                                  |
| OK         キャンセル         適用(A)                                           |

FILV 詳しい操作方法や設定方法は、Windows Vista のヘルプを参照してください。

## タブレットの設定(Mac OS)

## PenPad を表示する

アプリケーションから「Pen Pad」をダブルクリックする と、

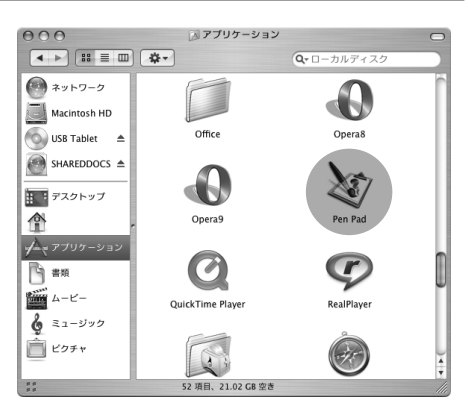

タブレットのプロパティが表示されます。

| 0 0 0 Pen F | Pad                                                                                                    |
|-------------|----------------------------------------------------------------------------------------------------|
| バージョン情報 ボタン | ファンクションキー                                                                                                    |
|             | <ul> <li>単位<br/><sup>A</sup> ンの動作モト<br/><sup>A</sup> とのがたまた<br/><sup>A</sup> の動作モト<br/><sup>A</sup> とのがたまた。<br/><sup>A</sup> 知道座標モト<br/><sup>A</sup> 知道座標モト<br/><sup>A</sup> 知道座標モト<br/><sup>A</sup> いの換価<br/><sup>A</sup> とののです。<br/><sup>A</sup> とののです。<br/><sup>A</sup> とののです。<br/><sup>A</sup> とののです。<br/><sup>A</sup> とののです。<br/><sup>A</sup> ション<br/><sup>A</sup> とののです。<br/><sup>A</sup> ション<br/><sup>A</sup> とののです。<br/><sup>A</sup> ション<br/><sup>A</sup> とののです。<br/><sup>A</sup> ション<br/><sup>A</sup> とののです。<br/><sup>A</sup> ション<br/><sup>A</sup> とののです。<br/><sup>A</sup> ション<br/><sup>A</sup> とののです。<br/><sup>A</sup> ション<br/><sup>A</sup> とののです。<br/><sup>A</sup> ション<br/><sup>A</sup> とののです。<br/><sup>A</sup> ション<br/><sup>A</sup> ション<br/><sup>A</sup> とののです。<br/><sup>A</sup> ション<br/><sup>A</sup> とののです。<br/><sup>A</sup> ション<br/><sup>A</sup> とののです。<br/><sup>A</sup> ション<br/><sup>A</sup> ション</li></ul> |
|             | Exit                                                                                                    |

#### バージョン情報

[バージョン情報]を選択すると、タブレットの動作モードの設定や現在の情報を表示します。

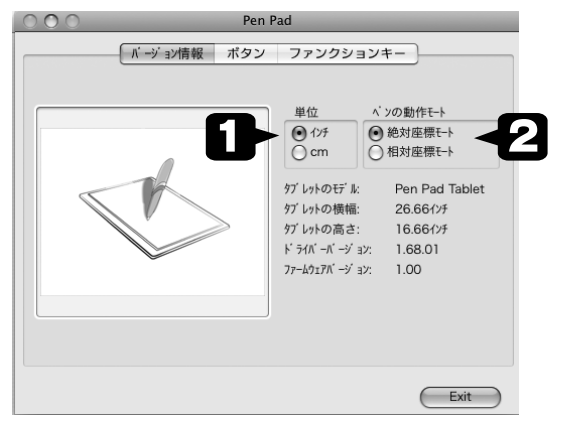

● 単位

🕗 ペンの動作モード

表示される情報の単位を変更します。

タブレットの動作モードを設定します。 初期設定では、タブレットの操作エリアとデスクトップの範囲が同じ設定になっ ています。(絶対座標モード)

#### 絶対座標モード

操作エリア(モニタ上)=デスクトップの範囲として動作

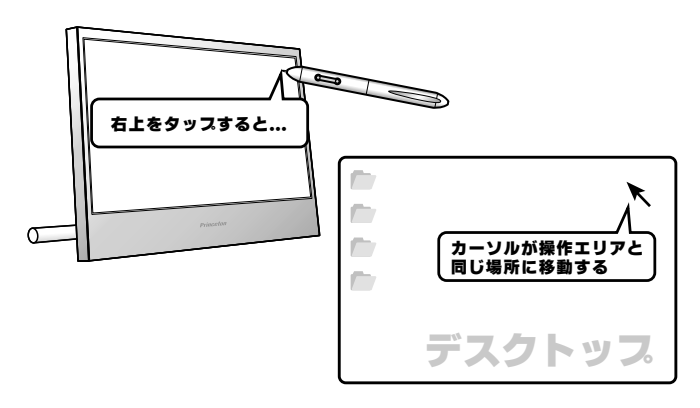

#### 相対座標モード(使用しないでください)

本製品使用時に選択すると、カーソルの移動が長くなり、使用することができません。

#### ボタン

ボタンタブを選択すると、ペンの動作設定を表示します。

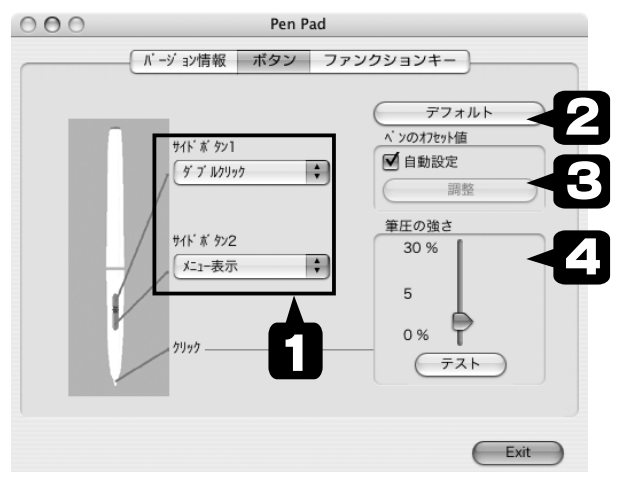

サイドボタン1 ペンのサイドボタンを押した際に使用する操作を登録します。
 サイドボタン2

♀ デフォルト 設定を初期設定に戻します。

ペンのオフセット値 通常は[自動設定]に印をつけてご利用ください。 ペンの操作とカーソルの位置がズレている場合、[自動設定]の印を外して、[調整] ポタンを押すとオフセット値を変更することができます。

② 筆圧の強さ 0~100% (1~30) まで設定することができます。 クリックやドラッグ操作する際に、ペンに加える圧力を調整します。

[ テスト ] ボタンを押すと、実際にペン操作を行って設定を確認するこができま す。

#### ファンクションキー(マクロキーエリア)

本製品では使用できません。

## 画面の調整

初めて本製品を使用する場合は、次の「自動調節機能」の項目をご覧ください。 詳細な設定を行う場合は「高度な画面設定」の項目をご覧いただき、各項目ごとに設定を行ってください。

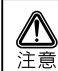

本マニュアルは表示言語を日本語に設定した状態で解説しています。

他言語に設定した場合、実際の表記と異なることをご了承ください。

### 自動調節機能

本製品は、最適な画面設定を簡単に行う為の「自動調節機能」を備えています。 AUTO ポタンを押すと、数秒間で最適な画面表示に自動調節を行います。

#### 高度な画面設定

高度な調整を行う前に、パソコンの「画面の領域」が正しく設定されているか確認してください。 本製品が対応している解像度・リフレッシュレートについては、「製品仕様」をご覧ください。

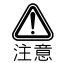

正しい解像度・リフレッシュレートで使用されない場合、最適な画面表示を得られません。また、ペンの位置がずれ る場合もあります。

ご使用のパソコンおよびグラフィックカードで本製品に対応した解像度の設定ができない場合は、パソコンおよびグ ラフィックカードの製造元にお問い合わせください。

拡張デスクトップでは使用できません。拡張デスクトップ(複数の画面を移動できる設定)にすると、ペンは正しく 動作しません。

### OSD メニュー基本操作

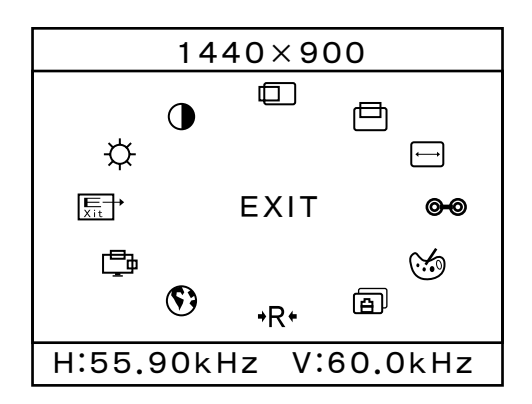

MENU ボタンを押すと、OSD メニューが表示 されます。

OSD メニューはメニュー操作を続けている 間、常に表示されます。何も操作せずに数 秒間そのままにすると、自動的にそれまでの 設定内容を保存して OSD メニューを終了し ます。

| 操作             | 対応ボタン            |
|----------------|------------------|
| OSD メニューの表示/選択 | MENU ボタン         |
| OSD メニューの項目の切替 | DOWN ボタン/ UP ボタン |
| 選択されている項目の数値変更 | DOWN ボタン/ UP ボタン |

| OSD 表示                | 機能     | 詳細                           |  |
|-----------------------|--------|------------------------------|--|
| ¢                     | 明るさ    | 画面の輝度レベルを調整します。              |  |
|                       | コントラスト | 画面のコントラストレベルを調整します。          |  |
|                       | 水平位置   | 画面の水平表示位置を調整します。             |  |
|                       | 垂直位置   | 画面の垂直表示位置を調整します。             |  |
| $\longleftrightarrow$ | クロック   | モニタの内部サンプリングクロック速度を調整します。    |  |
| 00                    | フェーズ   | モニタの内部信号位相を調整します。            |  |
| <b>%</b>              | カラー    | 画面の色の設定(冷色、暖色、ユーザー設定)を選択します。 |  |
| a                     | オート    | 画像表示を自動で最適な状態に設定します。         |  |
| +R+                   | リセット   | OSD メニューの設定を工場出荷時の状態に戻します。   |  |
| •                     | 言語     | OSD メニューの言語の設定を選択します。        |  |
| Ē,                    | OSD    | OSD メニューの表示位置を調整します。         |  |
| Xit                   | 終了     | OSD メニューを終了します。              |  |

## 困った時は

#### ■使用前の質問

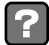

ドライバがインストールできない

Windows の場合、管理者権限でログインしている必要があります。公共のスペースなどの場合、制限されている場合があります。

#### ■画面表示の質問

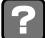

#### 画面に何も表示されない

電源ランプ消灯 電源コードが正しく接続されているか確認してみてください。電源コードを 電源コネクタの奥までしっかり挿し、再度電源ボタンを押してみてください。 VGA ケーブルが正しく接続されているか確認してみてください。VGA ケー ブルのピンが曲がっていないか確認してみてください。パソコンがスリープ 状態になっていないか確認してみてください。

電源ランプ青色 ブライトネス・コントラストが最小になっていない確認してみてください

#### 画面が正常に表示されない

色合いがおかしい 色温度をユーザー設定で調整してみてください。VGA ケーブルが正しく接 (赤っぽい・青っぽい等) 続されているか確認してみてください。VGA ケーブルのピンが曲がってい ないか確認してみてください。

表示がちらつく 自動調節を実行してください。改善しない場合、クロック・位相を調整し最 ぼやける2重に映る 適な値に設定してください。パソコンの設定でリフレッシュレートを変更し ノイズが発生する てみてください。

画面が揺れる テレビやスピーカー等磁気を発生させるものの近く、電源電圧が正常でない 場所、タコ足配線を行っている場合や使用されている場所の近くに高圧線や 電車が通っている場合は、モニタの向きや設置場所を変更してください。

画面がずれて表示される 動画などをフルスクリーンで再生中に自動調節を行うと正常に調整できない 場合があります。デスクトップ画面など静止画を表示している状態で自動調 節を実行してください。

画面が横長に表示される パソコンで設定している解像度が1440×900より小さい場合、画面が拡大して表示されます。この際設定された解像度の縦横比が画面表示領域(16:10)と異なる場合、拡大表示した画像の比率に変動が生じます。

前の画面の残像が薄く 液晶の特性により長時間同じ画面を表示し続けると発生する場合がありま 残る す。スクリーンセイバー等を使用して画面表示を変えるようにしてください。

#### 次のメッセージが表示される

信号入力無し
 パソコンから信号が伝達されていない状態のときに表示されます。VGA ケーブルが正しく接続されているか確認してみてください。
 信号が範囲外
 パソコンで設定された解像度・リフレッシュレートが本製品ではサポートされない値に設定されている可能性があります。P.40 を参考に適切な設定に変更してください。

?

#### タブレットが使えない/カーソルが動かない

パソコンに正しく本体が接続されているかご確認ください。(P.13、P.14)

ペンの乾電池が消耗していないか確認してください。(P.28)

タブレットを PC 本体の USB ポートに挿して確認してください。USB ハブ経由の場合は動作しないことがあります。

Macintoshの場合も、キーボード脇の USB ポートではなく、PC 本体の USB ポートで動作確認してください。

ドライバを一度アンインストールしてから再度インストールしてみてください。(Windows Vista を除く) Macintosh の場合は、FkeyHandlerX が起動しているか確認してください。(P.16)

ペンをタブレット本体から離しすぎると正しく動作しません。本体から 1cm 程度までの距離で利用で きます。(P.29)

#### ? サイドボタンが正しく動作しない

ペンの乾電池が消耗していないか確認してください。(P.28)

正しくタブレットの設定が行われているか確認してください。(P.31、P.37)

ペンをタブレット本体から離しすぎると正しく動作しません。本体から 1cm 程度までの距離で利用で きます。(P.29)

### ? ペンの動作が遅い

パソコンの環境によっては、動作が若干遅くなる場合があります。必要のないソフトウェアを停止す ることにより改善する場合があります。お試しください。

## ? その他

- スピーカーから、ブーンと音がする。
   電源 ON 時または、画面解像度を変更した場合にスピーカーからブーンと音が鳴る場合がありますが、異常ではありません。しばらく時間が経つと、音が鳴り止みます。
   適面に触っても傷が付きませんか?
   液晶パネル表面には保護処理が施されておりますが、先のかったもので空付いたりますが、新知の方面であった。
  - 尖ったもので突付いたり大きな衝撃や圧力を加えると傷つ いたり液晶パネルが割れたりします。取り扱いには十分ご 注意ください。
- 海外でも使用できますか? 本製品は日本国内での使用を目的に設計されています。また、製品保証につきましても日本国内においてのみ有効となります。

#### ■その他の質問

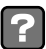

#### 消しゴム機能はありますか?

ありません。描画した画像などを削除する場合は、削除の設定にしてから操作を行ってください。

### 🛜 ペンを失くしてしまいました

付属品の一部は別途、販売予定となっております。 詳しくはホームページ(http://www.princeton.co.jp/index.html)をご確認ください。

### 🥐 付属ソフトウェアについて

付属のソフトウェアについては、サポートを行っておりません。ご了承ください。

#### 「 付属ソフトウェアのシリアル番号をなくしました。再発行できますか?

シリアル番号は、1つの製品につき、1つのシリアルとなっております。 再発行はできませんので、シリアル番号の紛失には十分ご注意ください。

## 製品仕様

### モニタ仕様

| 製品名              |        | 19 インチワイド液晶タブレット       |  |
|------------------|--------|------------------------|--|
| 型番               |        | PTB-TMW19B             |  |
| LCD              | パネルタイプ | 19 型ワイド TFT カラー LCD    |  |
|                  | 最大表示面積 | W410.4 x H256.5 (mm)   |  |
|                  | 画素ピッチ  | 0.285x0.285 (mm)       |  |
| 最大表示解像度          |        | 1440 × 900 (WXGA+)     |  |
| 最大表示色            |        | 1619万色                 |  |
| 視野角              | 水平     | 170度                   |  |
|                  | 垂直     | 160度                   |  |
| コントラスト比          |        | 850 : 1                |  |
| 最大輝度             |        | 300cd/ m²              |  |
| 応答速度             |        | 5ms                    |  |
| 走查周波数            | 水平     | 30 ~ 80.0kHz           |  |
|                  | 垂直     | 56 ~ 75Hz              |  |
| ドットクロック(最大)      |        | 140Mhz                 |  |
| 入力信号             |        | アナログRGB                |  |
| 同期信号             |        | セパレート                  |  |
| 入力信号コネクタ         | 映像     | ≅=D-sub 15pin          |  |
|                  | 音声     | 3.5mm ステレオミニジャック       |  |
|                  | タブレット  | USB(Type B)            |  |
| スピーカー出力          |        | 2W x 1                 |  |
| OSD言語            |        | 16ヶ国語(初期設定;日本語)        |  |
| 画面角度調整           | チルト角   | 5~65度                  |  |
| マウンティングインターフェース* |        | VESA 75 × 75mm         |  |
| パワーマネジメント        |        | VESA DPMS              |  |
| プラグ&プレイ機能        |        | DDC2B                  |  |
| 認証               |        | VCCI-B、EnergyStar 準拠   |  |
| 使用環境             | 温度     | 0~40度                  |  |
|                  | 湿度     | 20%~ 85% 結露無きこと        |  |
| 消費電力             |        | 最大 40W(スリープモード時:2W 以下) |  |
| 電源               |        | 本体内蔵 100V 50/60Hz      |  |
| 重量(本体)           |        | 約 4.6kg                |  |
| 外形寸法(本体)         |        | W433 x H356 x D24 (mm) |  |
| 本体色              |        | ブラック                   |  |

※ VESA アームは付属のスタンド以外は使用しないでください。

| 読取範囲                |       | W410.4 x H256.5 (mm)                                                                                                    |  |  |
|---------------------|-------|----------------------------------------------------------------------------------------------------|--|--|
| 読取分解能               |       | 0.0254 mm (1000LPI)                                                                                                    |  |  |
| 読取精度                |       | +/- 0.5mm                                                                                                    |  |  |
| 読取速度                |       | 130pps                                                                                                    |  |  |
| 筆圧レベル               |       | 1024                                                                                                    |  |  |
| 動作環境条件              | 対応 OS | Windows Vista / XP / 2000(すべて日本語版)<br>Mac OS10.2.8 以降<br>※付属ソフトウェアに関しては付属ソフトウェアの項目をご確認ください                                                                                            |  |  |
|                     | 対応機種  | USB ポート、CD-ROM ドライブを標準搭載した Windows マシン<br>または Apple Macintosh <sup>※</sup>                                                                                                    |  |  |
| 同梱品                 |       | 液晶タブレット本体、専用ペン、ペンスタンド、替え芯(2本)、変え芯交換用ピンセット、単4 乾電池(ペン用)、電源ケーブル、電源アダプタ、ユー<br>ザーズガイド、Windows 用ドライバ・アプリケーション CD-ROM、Mac 用ド<br>ライバ CD-ROM、MyScriptStylus CD-ROM、CorelDraw Essentials CD-ROM |  |  |
| 付属ソフトウェア<br>(対応 OS) |       | Windows XP / 2000 : OfficeINK, FreeNOTE, Power Presenter<br>Windows XP : MyScript Stylus<br>Windows Vista / XP : CorelDraw Essentials                                                 |  |  |
| 保証期間                |       | 1 年間                                                                                                    |  |  |

| NO | Resolution<br>Dots x line | Horizontal<br>Freq.(kHz) | Vertical<br>Freq.(kHz) |
|----|---------------------------|--------------------------|------------------------|
| 1  | 720 × 400                 | 31.47kHz                 | 70Hz                   |
| 2  | $640 \times 480$          | 31.47kHz                 | 60Hz                   |
| 3  | 640 × 480                 | 37.86kHz                 | 73Hz                   |
| 4  | $640 \times 480$          | 37.50kHz                 | 75Hz                   |
| 5  | $800 \times 600$          | 37.88kHz                 | 60Hz                   |
| 6  | $800 \times 600$          | 48.08kHz                 | 72Hz                   |
| 7  | $800 \times 600$          | 46.87kHz                 | 75Hz                   |
| 8  | 1024x640(MAC)             | 39.8kHz                  | 59.8Hz                 |
| 9  | 1024×640(MAC)             | 50kHz                    | 74.5Hz                 |
| 10 | 1024 × 768                | 48.36kHz                 | 60Hz                   |
| 11 | 1024 × 768                | 56.48kHz                 | 70Hz                   |
| 12 | $1024 \times 768$         | 60.02kHz                 | 75Hz                   |
| 13 | 1280 × 1024               | 63.98kHz                 | 60Hz                   |
| 14 | 1280 × 1024               | 79.98kHz                 | 75Hz                   |
| 15 | 1360 × 768(MAC)           | 47.6kHz                  | 59.9Hz                 |
| 16 | 1360 × 768(MAC)           | 60kHz                    | 74.5Hz                 |
| 17 | 1440 × 900                | 55.94kHz                 | 60Hz                   |
| 18 | 1440 × 900                | 70.64kHz                 | 75Hz                   |

※ ご使用になるビデオカードが WXGA+(1440×900)に対応していることを、あらかじめご確認ください。 WXGA+をサポートした OS は、Windows Vista、2000、Windows XP、および MacOS 10.2 以上になります。

お手入れ

本製品のお手入れは、接続されているケーブル類を全て取り外し、湿気や水気の無い場所で行ってください。

- ・本製品の汚れのふき取りは、乾いたやわらかい布で行ってください。
- ・ひどい汚れなどをふき取る場合は、中性洗剤を水で薄めやわらかい布に付けて、固く絞ったあとふき取ってください。絶対にシンナー、ペンジンなどは使用しないでください。

## ユーザー登録について

弊社ホームページにて、ユーザー登録ができます。 弊社ホームページ 「ユーザー登録」 http://www.princeton.co.jp/support/top.html

nttp://www.princeton.co.jp/support/top.ntml

※ユーザー登録されたお客様には、弊社から新製品等の情報をお届けします。
※ユーザー登録後に、本製品を譲渡した場合には、ユーザー登録の変更はできませんので、ご了承ください。

## サポートについて

#### ●保証書に必要事項をご記入ください

保証書は本製品パッケージに添付しております。販売店による「販売店名」「お買い上げ日」の記入がされていることを確認してください。

その他、必要事項をご記入の上、本書と一緒に大切に保管してください。

#### ●保証期間

お買い上げ日から1年

#### ●修理を依頼される場合

本書の記載を再度ご確認ください。それでも改善されない場合は、販売店または弊社「テクニカルサポー トセンター」までご連絡ください。

保証期間内の修理につきましては、「保証既定」に従い修理を行います。製品の修理には保証書が必要です。 保証期間外の修理につきましては、有料にて修理させていただきます。販売店または弊社「テクニカル サポートセンター」までご相談ください。

#### ●その他サポートに関するお問い合わせ

弊社「テクニカルサポートセンター」までご連絡ください。

#### テクニカルサポートセンター

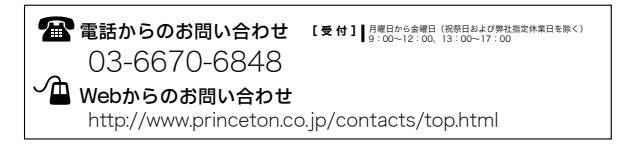

### 製品保証に関して

- ・万一、製品のご購入から1年以内に製品が故障した場合は、弊社による故障判断完了後、無償にて修理/製品交換対応させていただきます。修理にて交換された本体および部品に関しての所有権は弊社に帰属するものと致します。
- ・保証の対象となる部分は製品部分のみで、添付品や消耗品は保証対象より除外とさせていただきます。
- ・本製品の故障また使用によって生じた損害は、直接的・間接的問わず、弊社は一切の責任を負いかねますので、予めご了承 ください。
- ・当社は商品どうしの互換性問題やある特定用途での動作不良や欠陥などの不正確な問題に関する正確性や完全性については、黙示的にも明示的にもいかなる保証も行なっておりません。また販売した商品に関連して発生した下記のような障害および損失についても、当社は一切の責任を負わないものといたします。
- 一度ご購入いただいた商品は、商品自体が不良ではない限り、返品または交換はできません。対応機種間違いによる返品 はできませんので予めご了承下さい。

This warranty is valid only in Japan

### 免責事項

■保証期間内であっても、次の場合は保証対象外となります。

- ・保証書のご提示がない場合、または記入漏れ、改ざん等が認められた場合。
- ・設備、環境の不備等、使用方法および、注意事項に反するお取り扱いによって生じた故障・損傷。
- ・輸送・落下・衝撃など、お取り扱いが不適切なために生じた故障・損傷。
   ・お客様の責に帰すべき事由により生じた機能に影響のない外観上の損傷。
- ・火災、地震、水害、塩害、落雷、その他天地異変、異常電圧などにより生じた故障・損傷。
- ・接続しているほかの機器、その他外部要因に起因して生じた故障・損傷。
- ・お客様が独自にインストールされたソフトウェアに起因して生じた故障・損傷。 ・お客様が独自にインストールされたソフトウェアに起因して生じた故障・損傷。
- 取扱説明書記載の動作条件ならびに機器設置環境を満足していない場合。
- ・弊社もしくは弊社指定の保守会社以外で本製品の部品交換・修理・調整・改造を施した場合。
- 譲渡などより製品を入手した場合。

■お買い上げ製品の故障もしくは動作不具合により、その製品を使用したことにより生じた直接、間接の損害、HDD等記憶媒体のデータに関する損害、迭れ述ダウンタイム(機能停止期間)、顧客からの信用、設備および財産への損害、交換、お客様および関係する第三者の製品を含むシステムのデータ、プログラム、またはそれらを修復する際に生じる費用(人件費、交通費、復旧費)等、一切の保証は致しかねます。またそれらは限定保証の明記がされていない場合であっても(契約、不法行為等法理論の如何を問わず)責任を負いかねます。

■製品を運用した結果の他への影響につきましては一切の責任を負いかねますので予めご了承下さい。

■購入された当社製品の故障、または当社が提供した保証サービスによりお客様が被った損害(経済的、時間的、業務的、精神的等)のうち、直接・間接的に発生する可能性のあるいかなる逸失利益、損害につきましては、当社に故意または重大なる過失がある場合を除き、弊社では一切責任を負いかねますのでご了承ください。また、弊社が責任を負う場合でも、重大な人身損害の場合を除き、お客様が購入された弊社製品などの価格を超えて責任を負うものではありません。

### 製品修理に関して

- ・保証期間内の修理は、弊社テクニカルサポートまでご連絡いただいた後、故障品を弊社まで送付していただきます。故障品 送付の際、弊社までの送料はお客様のご負担となりますことを予めご了承ください。修理完了品または代替品をご指定の場 所にご送付させて頂きます。
- ・動作確認作業中及び修理中の代替品・商品貸し出し等はいかなる場合においても一切行っておりません。
- ・お客様に商品が到着した日から1週間以内に、お客様より当社に対して初期不良の申請があった場合で、なおかつ弊社側の認定がなされた場合にのみ初期不良品として、正常品もしくは新品との交換をさせていただきます。その際はご購入時の梱包、箱、保証書などの付属品等が全て揃っていることが条件となります。
- ・修理品に関しては「製品保証書」を必ず同梱し、下記「お問い合わせについて」に記入された住所までご送付ください。
- ・製造中止等の理由により交換商品が入手不可能な場合には同等品との交換となります。
- ・お客様の設定、接続等のミスであった場合、また製品の不良とは認められない場合は、技術料およびチェック料を頂く場合 がございますので予めご了承下さい。
- ・お客様の御都合により、有料修理の撤回・キャンセルを行われた場合は技術作業料及び運送料を請求させて頂く場合がございますので予めご了承下さい。
- ・サポートスタッフの指示なく、お客様の判断により製品をご送付頂いた場合で、症状の再現性が見られない場合、及び製品 仕様の範囲内と判断された場合、技術手数料を請求させて頂く場合がございますので予めご了承下さい。

#### ● 修理/お問い合せについて ■テクニカルサポート・商品および保証に関するお問い合わせ先

#### テクニカルサポート

〒101-0032 東京都千代田区岩本町3-9-5 KALビル 3F プリンストンテクノロジー株式会社 テクニカルサポート課 TEL: 03-6670-6848 (受付:月曜日から金曜日の9:00~12:00,13:00~17:00 祝祭日および弊社指定休業日を除く) Webからのお問い合わせ: http://www.princeton.co.jp/support/top.html 本機器の仕様および外観は、予告なく変更することがあります。 本書の内容は予告なく変更されることがあります。 本書の著作権はプリンストンテクノロジーにあります。 本書の一部または全部を無断で使用、複製、転載することをお断りします。 本書に記載されている会社名、製品名は各社の商標、および登録商標です。 本書ではTM®は明記しておりません。 本機器の内容またはその仕様により発生した損害については、いかなる責任も負いかねます。 あらかじめご了承ください。

最新情報の入手方法

プリンストンテクノロジーでは、インターネットのホームページにて最新情報や販売店を 紹介しております。

URL http://www.princeton.co.jp/

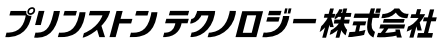

Copyright@2008 Princeton Technology ltd.

2008年5月第1版

プリンストン テクノロジー 株式会社